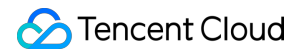

# Virtual Private Cloud Security Product Documentation

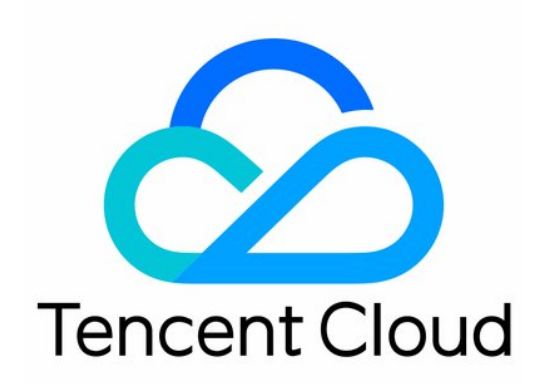

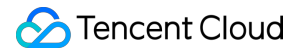

#### Copyright Notice

©2013-2019 Tencent Cloud. All rights reserved.

Copyright in this document is exclusively owned by Tencent Cloud. You must not reproduce, modify, copy or distribute in any way, in whole or in part, the contents of this document without Tencent Cloud's the prior written consent.

Trademark Notice

#### STencent Cloud

All trademarks associated with Tencent Cloud and its services are owned by Tencent Cloud Computing (Beijing) Company Limited and its affiliated companies. Trademarks of third parties referred to in this document are owned by their respective proprietors.

#### Service Statement

This document is intended to provide users with general information about Tencent Cloud's products and services only and does not form part of Tencent Cloud's terms and conditions. Tencent Cloud's products or services are subject to change. Specific products and services and the standards applicable to them are exclusively provided for in Tencent Cloud's applicable terms and conditions.

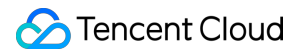

### Contents

Security Network ACL

## Security Network ACL

Last updated : 2018-10-18 15:51:25

### Basics

The network Access Control List (ACL) is a stateless optional layer of security at the subnet level to control the traffic in and out of subnets (accuracy up to protocol and port granularity). The network ACL rules are similar to security group, as shown below: However, since the network ACL is stateless, even if certain access is set allowed in inbound rules, the access will still become unavailable due to lack of proper settings in outbound rules.

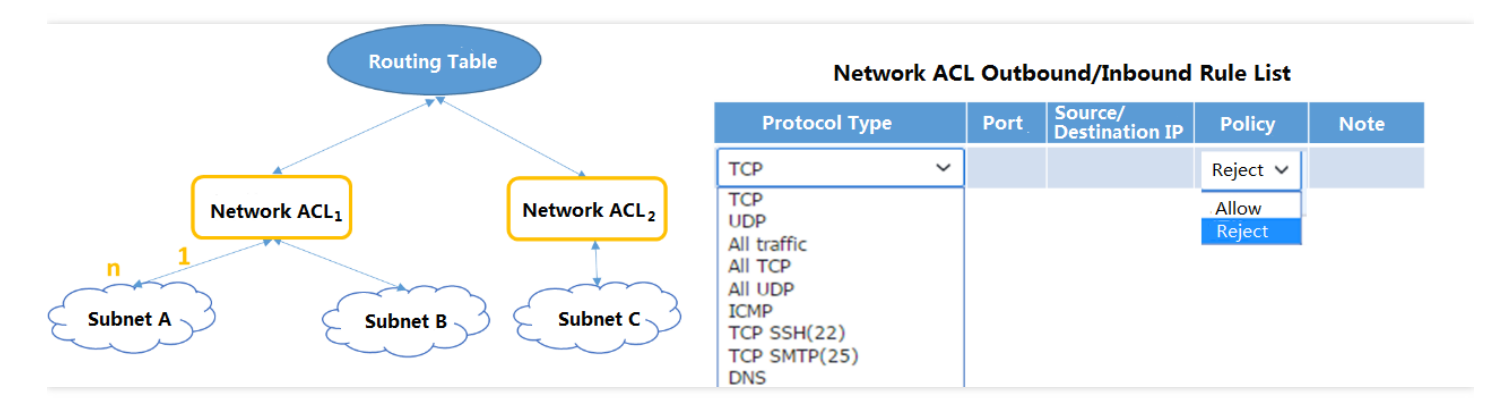

### **Usage Scenarios**

The user can associate a network ACL with multiple subnets with the same network traffic control. By setting the outbound and inbound allowing rules, the traffic in and out of subnets can be precisely controlled. For example, when multiple layers of Web applications are hosted in Tencent Cloud private gateways, and Web layer, logic layer and data layer services are deployed for different subnets, you can control the access among the three subnets through network ACL: Web layer subnet and data layer subnet cannot access each other, and only the logic layer can access the Web layer and data layer subnet.

### ACL Rules

ACL rules are the parts of network ACL. When you add or remove rules from a network ACL, the changes are automatically applied to the subnets it's associated with.

The network ACL rules consist of the following four components:

- Protocol types, such as TCP, UDP and HTTP.
- Destination port or port range.
- The IP or IP range of the source data (inbound) or destination data (outbound) (represented by CIDR).
- Policy: Allow or refuse.

Tencent Cloud will evaluate the data packet and determine whether to allow the packets to flow in and out of the subnets to which it is associated based on the ACL inbound/outbound rules associated with the subnet.

### Priority of ACL Rules

The network ACL rules shall be sequentially applied from the first rule (the top of the list) to the last rule (the bottom of the list). In case of conflicts between rules, the rule that is *higher in the list* will be applied by default.

For example, if you need to allow all source IPs to access all ports on the CVM, and refuse only the HTTP access to port 80 of the host with the source IP of 192.168.200.11/24, you can set it as follows:

| Protocol Type | Port | Source IP         | Policy |
|---------------|------|-------------------|--------|
| НТТР          | 80   | 192.168.200.11/24 | Refuse |
| ALL           | ALL  | 0.0.0/0           | Allow  |

### **Ephemeral Port Range**

Ephemeral ports need to be set when the client initiates a request. Please note this when setting the network ACL outbound rules. Since the network ACL is stateless, even if certain access is set allowed in inbound rules, the access will still become unavailable due to lack of proper settings in outbound rules.

For example, a client initiates a request to a CVM in a subnet in your VPC, and the subnet is associated with a network ACL. The ports configured by the client by default belong to the ephemeral port range. If the traffic allowed on the corresponding ephemeral ports is not set in the network ACL outbound rules, the client request cannot be returned. The range varies depending on the client's operating system.

- Many Linux kernels use ports 32768-61000.
- Windows Server 2003 uses ports 1025-5000.
- Windows Server 2008 uses ports 49152-65535.

Therefore, if a request comes into a Web server in a subnet in your VPC from a Windows XP client on the Internet, and the subnet is associated with a network ACL, your network ACL must have proper outbound rules to enable traffic destined for ports 1025-5000.

### Comparison of Security Group and Network ACL

| Security Group                                                                                                    | Network ACL                                                                                                    |
|----------------------------------------------------------------------------------------------------|----------------------------------------------------------------------------------------------------|
| Control traffic at the CVM instance level (the first layer of defense)                                                                                               | Control traffic at the subnet level (the second layer of defense)                                                                                             |
| Supports allowing rules and refusing rules                                                                                                    | Supports allowing rules and refusing rules                                                                                                    |
| Stateful: Returning traffic is automatically allowed, regardless of any rules                                                                                        | Stateless: Returning traffic must be explicitly allowed by rules                                                                                              |
| Applies to an instance only if you specify the<br>security group when activating the CVM instance,<br>or associates the security group with the instance<br>later on | Automatically applies to all CVM instances in<br>the associated subnets (backup layer of defense<br>if the CVM instance is associated with security<br>group) |

### **Usage Constraints**

The following are what you need to know about network ACL:

- You can associate a network ACL with multiple subnets; however, a subnet can be associated with only one network ACL at a time.
- A network ACL has separate inbound and outbound rules, each of which includes protocol type, port, source/destination IP, policy (refuse/allow), and note.
- By default, each new network ACL is set closed (refuse all traffic) until you add rules.
- Network ACLs are stateless; responses to allowed inbound traffic are subject to the rules for outbound traffic (and vice versa). In other words, you need to set rules for the traffic request and response respectively.
- Network ACLs do not affect the access between CVM instances in the associated subnets.

| Resource                        | Limit                     |
|---------------------------------|---------------------------|
| Number of network ACLs per VPC  | 50                        |
| Number of rules per network ACL | Inbound: 20, outbound: 20 |

| Resource                                     | Limit     |
|----------------------------------------------|-----------|
| Number of network ACLs associated per subnet | 1         |
| Number of subnets associated per network ACL | Unlimited |

### **Billing Method**

Network ACL services are free of charge. For more information about charges for other VPC services, please refer to Overview of VPC Service Billing

### **Operation Instruction**

#### **Creating a Network ACL**

1) Log in to Tencent Cloud Console, click on the Virtual Private Cloud navigation bar to enter the Virtual Private Cloud Console, and then select Security - Network ACL tab on the left.

2) Click **New**, enter the name of the new network ACL and the VPC to which it belongs in the pop-up box, and then click **OK**.

#### **Querying a Network ACL**

 Log in to Tencent Cloud Console, click on the Virtual Private Cloud navigation bar to enter the Virtual Private Cloud Console, and then select Security - Network ACL tab on the left.
Select the region and VPC on the top to check the network ACL of the VPC.

#### Adding Network ACL Rules

1) Log in to Tencent Cloud Console, click on the "Virtual Private Cloud" navigation bar to enter the Virtual Private Cloud Console, and then select **Security - Network ACL** tab on the left.

2) Click on the ID of the network ACL to be modified in the list to enter the details page of network ACL.3) Click on the **Inbound Rule** or **Outbound Rule** tab, and **Edit** button next to the rule list, and then click on **New Line**.

4) The new rule will be added in the *first line* of the rule list by default. Select the protocol type and enter the port, source IP/destination IP and policy, and then click **Save**. The new rule will then be displayed in the ACL rule list.

#### **Deleting Network ACL Rules**

1) Log in to Tencent Cloud Console, click on the "Virtual Private Cloud" navigation bar to enter the Virtual Private Cloud Console, and then select **Security - Network ACL** tab on the left.

2) Click on the ID of the network ACL to be modified in the list to enter the details page of network ACL.

3) Click on the **Inbound Rule** or **Outbound Rule** tab, and **Edit** button next to the rule list, and then click **Delete** in the network ACL line to be deleted.

4) This ACL rule will then become gray. If this rule is deleted by mistake, you can undo it by clicking on **Recover the Deletion** button.

5) Click **Save** to save the above operations.

Note: The deletion of ACL rules will take effect only after clicking on Save button.

#### Associating a Subnet with Network ACL

1) Log in to Tencent Cloud Console, click on the Virtual Private Cloud navigation bar to enter the Virtual Private Cloud Console, and then select Security - Network ACL tab on the left.

2) Click on the ID of the network ACL to be associated to enter the details page of network ACL.

3) Click on the **Basic Info** tab and then **Bind** button in the Associated Subnets.

4) In the pop-up box, select the subnet in the VPC that needs to be associated, and then click on **OK** to associate the network ACL with the subnet.

#### **Dissociating a Subnet with Network ACL**

1) Log in to Tencent Cloud Console, click on the Virtual Private Cloud navigation bar to enter the Virtual Private Cloud Console, and then select Security - Network ACL tab on the left.

2) Click on the ID of the network ACL to be dissociated to enter the details page of network ACL.

3) Click on the **Basic Info** tab; in the Associated Subnets list, click **Unbind** in the subnet line to be dissociated, or check all the subnets to be unbound, and click on **Unbind Selected** button to unbind the subnets to network ACL.

#### **Deleting Network ACL**

1) Log in to Tencent Cloud Console, click on the "Virtual Private Cloud" navigation bar to enter the Virtual Private Cloud Console, and then select **Security - Network ACL** tab on the left.

2) Click on **Delete** button in the network ACL line to be deleted, and then click on **OK** in the pop-up box to confirm deletion to delete the network ACL and its rules.

3) If the **Delete** button is gray, the network ACL is associated with a subnet. You need to unbind first before deleting it.

### **Related APIs**

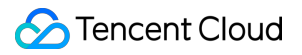

You can use API operations to set and manage network ACL APIs. For more information about VPC API functions, please refer to Overview of All VPC APIs.